# **SVN DBD Editing Howto for Windows**

This pages summarizes a typical SVN session on Windows using Tortoise SVN, MikTex and Python

Bring your local version in sync with the repository

make a right-click on the directory, the DBD is in (in this case siddbd) and choose SVN Update

| G ↓ Libraries → Documents → |                              |                           |                   |             |           |  |
|-----------------------------|------------------------------|---------------------------|-------------------|-------------|-----------|--|
| Organize 🔻 🛛 湇 Open         | Share with 🔻 E-mail          | Burn New fold             | ler               |             |           |  |
| ★ Favorites ■ Desktop       | Documents library            | у                         |                   |             |           |  |
| Downloads                   | Name                         | Da                        | te modified       | Туре        | Size      |  |
| Recent Places               | 鷆 Dell WebCam Central        | 09/                       | /04/2010 23:29    | File folder |           |  |
| 🚍 Libraries                 | 퉬 microsoft                  | 16/                       | /02/2010 02:14    | File folder |           |  |
| Documents                   | 💼 My Data Sources            | 05/                       | /01/2012 22:37    | File folder |           |  |
| Music                       | 🔊 My Music                   | My Music 09/04/2010 15:12 |                   | File folder |           |  |
| Pictures                    | 퉬 My Music                   | My Music 14/07/2009 07:08 |                   | File folder | le folder |  |
| Videos                      | My Pictures 09/04/2010 15:12 |                           |                   | File folder |           |  |
|                             | My Pictures                  | 14/                       | /07/2009 07:08    | File folder |           |  |
| 🖳 Computer                  | 🛃 My Videos                  | Open                      |                   | older       |           |  |
| 🚢 OS (C:)                   | 🌗 My Videos                  | Open in new windo         | w                 | older       |           |  |
| Data (E:)                   | 퉬 Ovi                        | Add to VLC media p        | olayer's Playlist | older       |           |  |
| RECOVERY (S:)               | 🎍 putty                      | Play with VLC medi        | a player          | older       |           |  |
| -                           | o siddbd                     | 7-Zip                     |                   | • older     |           |  |
| siddbd Date                 | modified: 13/01/2012 10:30   | Scan with Sophos A        | nti-Virus         |             |           |  |
| File folder                 |                              | Share with                |                   | •           |           |  |
|                             |                              | SVN Update                |                   | _           |           |  |
|                             |                              | SVN Commit                |                   |             |           |  |
|                             |                              | 😤 TortoiseSVN             |                   | + -         |           |  |

a window will appear asking your for your CERN account credentials and then the svn update process will start

Onote that TortoiseSVN doesn't cache your password, hence it may ask for your password several times during a svn transaction

| S <sup>*</sup> C:\Users\n                                                      | narcel\Documents\siddbd - Update - TortoiseSVN Finished!                                                                                                    | Concernance of Concernence |             |        |
|--------------------------------------------------------------------------------|----------------------------------------------------------------------------------------------------|----------------------------|-------------|--------|
| Action                                                                         | Path                                                                                                    | Mime type                  |             |        |
| Command<br>Updated<br>Added<br>Added<br>Added<br>Updated<br>Added<br>Completed | Update<br>C: \Users\marcel\Documents\siddbd\DBDMain\compile.py<br>C: \Users\marcel\Documents\siddbd\DBDMain\hepparticles.sty<br>C: \Users\marcel\Documents\siddbd\DBDMain\truncate.sty<br>C: \Users\marcel\Documents\siddbd\DBDMain\everypage.sty<br>C: \Users\marcel\Documents\siddbd\DBDMain\DBD.tex<br>C: \Users\marcel\Documents\siddbd\DBDMain\draftwatermark.sty<br>C: \Users\marcel\Documents\siddbd\DBDMain\trutef.sty<br>At revision: 16 |                            |             | 5      |
| 18 kBytes tra<br>Added:6 Upd                                                   | nsferred in 0 minute(s) and 16 second(s)<br>lated:2                                                                                                    |                            |             |        |
|                                                                                |                                                                                                    |                            | Show log OK | Cancel |

## Do your editing work

#### use e.g. the provided Miktex editor TexWorks or any editor of your choosing

## Compiling and building the DBD

Go to the DBDMain directory

|                                                                                                    | 1 months                         | agent Waters     |                    |       |                      |  |
|----------------------------------------------------------------------------------------------------|----------------------------------|------------------|--------------------|-------|----------------------|--|
| Coo V Libraries                                                                                                    | ↓ Documents → siddbd → DBDMain → |                  |                    |       | ✓ 4→ Search DBDMain  |  |
| Organize ▼ 🦆 Open ▼ Share with ▼ E-mail Burn New folder 🔠 ▼ 🗍                                                                                                    |                                  |                  |                    |       |                      |  |
| ★ Favorites ■ Desktop                                                                                                    | Documents library<br>DBDMain     |                  |                    |       | Arrange by: Folder ▼ |  |
| Downloads                                                                                                    | Name                             | Date modified    | Туре               | Size  |                      |  |
| Cecent Places                                                                                                    | 📗 .svn                           | 07/03/2012 16:05 | File folder        |       |                      |  |
| 🕞 Libraries                                                                                                    | 🥜 compile.py                     | 07/03/2012 16:05 | Python File        | 3 KB  |                      |  |
| Documents                                                                                                    | DBD.log                          | 07/03/2012 16:07 | Text Document      | 0 KB  |                      |  |
| A Music                                                                                                    | 🐼 DBD.tex                        | 07/03/2012 16:05 | TeX Document       | 4 KB  |                      |  |
| Pictures                                                                                                    | 💑 dbd_definitions.tex            | 13/01/2012 10:30 | TeX Document       | 3 KB  |                      |  |
| Videos                                                                                                    | 💑 draftwatermark.sty             | 07/03/2012 16:05 | LaTeX Style        | 3 KB  |                      |  |
|                                                                                                    | 👧 everypage.sty                  | 07/03/2012 16:05 | LaTeX Style        | 2 KB  |                      |  |
| Computer                                                                                                    | globalrevision.tex               | 07/03/2012 16:07 | TeX Document       | 1 KB  |                      |  |
|                                                                                                    | 💑 hepparticles.sty               | 07/03/2012 16:05 | LaTeX Style        | 15 KB |                      |  |
| Data (E)                                                                                                    | 💑 heppennames2.sty               | 13/01/2012 10:30 | LaTeX Style        | 57 KB |                      |  |
| BECOVERV (S)                                                                                                    | 💑 maybemath.sty                  | 07/03/2012 16:05 | LaTeX Style        | 3 KB  |                      |  |
|                                                                                                    | 🎉 SiDlogo.jpg                    | 13/01/2012 10:30 | IrfanView JPG File | 14 KB |                      |  |
| S Network                                                                                                    | 蟊 titlepage.tex                  | 13/01/2012 10:30 | TeX Document       | 1 KB  |                      |  |
| THEENOR                                                                                                    | 🙇 titleref.sty                   | 07/03/2012 16:05 | LaTeX Style        | 7 KB  |                      |  |
|                                                                                                    | 👧 truncate.sty                   | 07/03/2012 16:05 | LaTeX Style        | 7 KB  |                      |  |
|                                                                                                    |                                  |                  |                    |       |                      |  |
| compile.py         Date modified:         07/03/2012 16:05         Date created:         07/03/2012 16:05           Python File         Size:         2.11 KB         Director         Director |                                  |                  |                    |       |                      |  |

Double-click the **compile.py** script and the DBD will be build completely with one click.

1. Please Always check if the document compiles before committing changes

if you are building the DBD for the first time, MikTeX may download additional packages and prompt you

| Package Installation                               | ? X      |
|----------------------------------------------------|----------|
| The required file                                  |          |
| tex\atex\eepic.sty                                 |          |
| is missing. It is a part of the following package: |          |
| eepic                                              |          |
| The package will be installed from:                |          |
| <random package="" repository=""></random>         | Change   |
| The package will be installed for:                 |          |
| Anyone who uses this computer (all users)          | <b>•</b> |
|                                                    |          |
|                                                    |          |
|                                                    |          |
| Always show this dialog before installing packages | Cancel   |

This is ok and will make sure, that you have all required packages

# In case of problems Some versions of MikTex report errors like *The psyr source file could not be found*, in this case the automatic package mananger couldn't find this psyr font file, go to MikTeX->Maintainance(Admin)-PackageManager (Admin) and install the package symbol

now use eg. Acrobat to have a look at the pdf (DBD.pdf)

Commit your changes

make a right click on your DBD directory (see above) and choose SVN commit. A window will open and ask you for a commit message, please give a sensible one !

| ommit to:<br>vn+ssh://svn.cern.ch/reps/siddbd/trunk<br>Message:<br>Recent messages<br>small change for testing from Windows<br>Changes made (double-click on file for diff):<br>Path Extension Text status Property status<br>Chapter_Benchmarking/benchmarking.tex .tex modified normal<br>Chapter_Benchmarking/benchmarking.tex .tex modified normal<br>Chapter_Benchmarking/benchmarking.tex .tex modified normal<br>Show unversioned files 1 files selected, 1 files total<br>Select / deselect all<br>Show externals from different repositories<br>Keep locks<br>Keep locks<br>OK Cancel Help                                                                                                    | Commit - C:\Users\marcel\Documents\siddbd                                                                                                    |                   |                                         |                                                   |  |  |  |
|----------------------------------------------------------------------------------------------------|----------------------------------------------------------------------------------------------------|-------------------|-----------------------------------------|---------------------------------------------------|--|--|--|
| wn+ssh://svn.cern.ch/reps/siddbd/trunk         Message:         Recent messages         small change for testing from Windows         Changes made (double-click on file for diff):         Path       Extension         Text status       Property status         Image: Chapter_Benchmarking/benchmarking.tex       .tex         Modified       normal         Image: Show unversioned files       1 files selected, 1 files total         Show externals from different repositories       OK         Cancel       Help                                                                                                    | Commit to:                                                                                                    |                   |                                         |                                                   |  |  |  |
| Message:          Recent messages         small change for testing from Windows         Changes made (double-click on file for diff):         Path       Extension         Text status       Property status         Image: Show unversioned files       .tex         Show unversioned files       1 files selected, 1 files total         Show externals from different repositories       OK         Cancel       Help                                                                                                    | vn+ssh://svn.cern.ch/reps/siddbd/trunk                                                                                                    |                   |                                         |                                                   |  |  |  |
| Recent messages         small change for testing from Windows         Changes made (double-click on file for diff):         Path       Extension         Text status       Property status         Image: State of the state of the st | Message                                                                                                    |                   |                                         |                                                   |  |  |  |
| Recent messages         small change for testing from Windows         Changes made (double-click on file for diff):         Path       Extension         Text status       Property status         Image: Chapter_Benchmarking/benchmarking.tex       .tex         Chapter_Benchmarking/benchmarking.tex       .tex         Image: Show unversioned files       1 files selected, 1 files total         Select / deselect all       I files selected, 1 files total         Show externals from different repositories       OK         Keep locks       OK                                                                                                    |                                                                                                    |                   |                                         |                                                   |  |  |  |
| small change for testing from Windows Changes made (double-click on file for diff):  Path Extension Text status Property status Chapter_Benchmarking/benchmarking.tex tex modified normal Chapter_Benchmarking/benchmarking.tex tex modified Normal I files selected, 1 files total Show externals from different repositories Keep locks Keep changelists OK Cancel Help                                                                                                    | Recent messages                                                                                                    |                   |                                         |                                                   |  |  |  |
| Changes made (double-click on file for diff):          Path       Extension       Text status       Property status         Image: Chapter_Benchmarking/benchmarking.tex       .tex       modified       normal         Image: Chapter_Benchmarking/benchmarking.tex       .tex       modified       normal         Image: Chapter_Benchmarking/benchmarking.tex       .tex       modified       normal         Image: Chapter_Benchmarking/benchmarking.tex       .tex       modified       normal         Image: Chapter_Benchmarking/benchmarking.tex       .tex       modified       normal         Image: Chapter_Benchmarking/benchmarking.tex       .tex       modified       normal         Image: Chapter_Benchmarking/benchmarking.tex       .tex       modified       normal         Image: Chapter_Benchmarking/benchmarking.tex       .tex       modified       normal         Image: Chapter_Benchmarking/benchmarking.tex       .tex       modified       normal         Image: Chapter_Benchmarking (benchmarking.tex       .tex       modified       normal         Image: Chapter_Benchmarking (benchmarking.tex       .tex       modified       normal         Image: Chapter_Benchmarking (benchmarking.tex       .tex       .tex       .tex       .tex         Image: Chapter_Benchmarking (benchmarking.tex       .tex       .tex                                                                                                    | small change for testing from Windo                                                                                                    | ows               |                                         |                                                   |  |  |  |
| Changes made (double-click on file for diff):          Path       Extension       Text status       Property status         Image: Chapter_Benchmarking/benchmarking.tex       .tex       modified       normal         Image: Chapter_Benchmarking/benchmarking.tex       .tex       modified       normal         Image: Chapter_Benchmarking/benchmarking.tex       .tex       modified       normal         Image: Chapter_Benchmarking/benchmarking.tex       .tex       modified       normal         Image: Chapter_Benchmarking/benchmarking.tex       .tex       modified       normal         Image: Show unversioned files       If lies selected, 1 files total       If lies selected, 1 files total         Image: Show externals from different repositories       If lies selected, 1 files total       If lies selected, 1 files total         Image: Keep locks       OK       Cancel       Help                                                                                                    |                                                                                                    |                   |                                         |                                                   |  |  |  |
| Changes made (double-click on file for diff):          Path       Extension       Text status       Property status         Image: Chapter_Benchmarking/benchmarking.tex       .tex       modified       normal         Image: Chapter_Benchmarking/benchmarking.tex       .tex       modified       normal         Image: Chapter_Benchmarking/benchmarking.tex       .tex       modified       normal         Image: Chapter_Benchmarking/benchmarking.tex       .tex       modified       normal         Image: Chapter_Benchmarking/benchmarking.tex       .tex       modified       normal         Image: Chapter_Benchmarking/benchmarking.tex       .tex       modified       normal         Image: Show unversioned files       Image: Show unversioned files       1       files selected, 1       files total         Image: Show externals from different repositories       Image: Show externals from different repositories       OK       Cancel       Help                                                                                                    |                                                                                                    |                   |                                         |                                                   |  |  |  |
| Changes made (double-click on file for diff):          Path       Extension       Text status       Property status         Chapter_Benchmarking/benchmarking.tex       .tex       modified       normal         Chapter_Benchmarking/benchmarking.tex       .tex       modified       normal         Show unversioned files       1 files selected, 1 files total         Select / deselect all       Show externals from different repositories         Keep locks       OK       Cancel       Help                                                                                                    |                                                                                                    |                   |                                         |                                                   |  |  |  |
| Changes made (double-click on file for diff):          Path       Extension       Text status       Property status         Image: Chapter_Benchmarking/benchmarking.tex       .tex       modified       normal         Image: Chapter_Benchmarking/benchmarking.tex       .tex       modified       normal         Image: Chapter_Benchmarking/benchmarking.tex       .tex       modified       normal         Image: Chapter_Benchmarking/benchmarking.tex       .tex       modified       normal         Image: Chapter_Benchmarking/benchmarking.tex       .tex       modified       normal         Image: Chapter_Benchmarking/benchmarking.tex       .tex       modified       normal         Image: Chapter_Benchmarking/benchmarking.tex       .tex       modified       normal         Image: Chapter_Benchmarking/benchmarking.tex       .tex       modified       normal         Image: Chapter_Benchmarking/benchmarking.tex       .tex       modified       normal         Image: Chapter_Benchmarking (benchmarking.tex       .tex       modified       normal         Image: Chapter_Benchmarking (benchmarking.tex)       .tex       modified       normal         Image: Chapter_Benchmarking (benchmarking.tex)       .tex       .tex       normal       .tex         Image: Chapter_Benchmarking (benchmarking.tex)       .tex       .tex                                                                                                    |                                                                                                    |                   |                                         |                                                   |  |  |  |
| Changes made (double-click on file for diff):          Path       Extension       Text status       Property status         Image: Chapter_Benchmarking/benchmarking.tex       .tex       modified       normal         Image: Chapter_Benchmarking/benchmarking.tex       .tex       modified       normal         Image: Chapter_Benchmarking/benchmarking.tex       .tex       modified       normal         Image: Chapter_Benchmarking/benchmarking.tex       .tex       modified       normal         Image: Chapter_Benchmarking/benchmarking.tex       .tex       modified       normal         Image: Chapter_Benchmarking/benchmarking.tex       .tex       modified       normal         Image: Chapter_Benchmarking/benchmarking.tex       .tex       modified       normal         Image: Chapter_Benchmarking/benchmarking.tex       .tex       modified       normal         Image: Chapter_Benchmarking/benchmarking.tex       .tex       modified       normal         Image: Show unversioned files       Image: Show externals from different repositories       Image: Show externals from different repositories         Image: Keep changelists       OK       Cancel       Help                                                                                                    |                                                                                                    |                   |                                         |                                                   |  |  |  |
| Changes made (double-click on file for diff):          Path       Extension       Text status       Property status         Image: Chapter_Benchmarking/benchmarking.tex       .tex       modified       normal         Image: Chapter_Benchmarking/benchmarking.tex       .tex       modified       normal         Image: Chapter_Benchmarking/benchmarking.tex       .tex       modified       normal         Image: Chapter_Benchmarking/benchmarking.tex       .tex       modified       normal         Image: Chapter_Benchmarking/benchmarking.tex       .tex       modified       normal         Image: Chapter_Benchmarking/benchmarking.tex       .tex       modified       normal         Image: Chapter_Benchmarking/benchmarking.tex       .tex       modified       normal         Image: Chapter_Benchmarking/benchmarking.tex       .tex       modified       normal         Image: Chapter_Benchmarking/benchmarking.tex       .tex       modified       normal         Image: Chapter_Benchmarking for the second files       Image: Chapter_Benchmarking.tex       Image: Chapter_Benchmarking.tex       Image: Chapter_Benchmarking.tex         Image: Chapter_Benchmarking.tex       Image: Chapter_Benchmarking.tex       Image: Chapter_Benchmarking.tex       Image: Chapter_Benchmarking.tex       Image: Chapter_Benchmarking.tex         Image: Chapter_Benchmarking.tex       Image: Chapter_Be                                                                                                    |                                                                                                    |                   |                                         |                                                   |  |  |  |
| Path       Extension       Text status       Property status         Image: Chapter_Benchmarking/benchmarking.tex       .tex       modified       normal         Image: Chapter_Benchmarking/benchmarking.tex       .tex       modified       normal         Image: Chapter_Benchmarking/benchmarking.tex       .tex       modified       normal         Image: Chapter_Benchmarking/benchmarking.tex       .tex       modified       normal         Image: Chapter_Benchmarking/benchmarking.tex       .tex       modified       normal         Image: Chapter_Benchmarking/benchmarking.tex       .tex       modified       normal         Image: Chapter_Benchmarking/benchmarking.tex       .tex       modified       normal         Image: Chapter_Benchmarking/benchmarking.tex       .tex       modified       normal         Image: Chapter_Benchmarking/benchmarking.tex       .tex       modified       normal         Image: Chapter_Benchmarking/benchmarking.tex       .tex       modified       normal         Image: Chapter_Benchmarking/benchmarking.tex       .tex       1 files selected, 1 files total         Image: Show externals from different repositories       Image: Chapter_Benchmarking.tex       Image: Chapter_Benchmarking.tex         Image: Keep locks       Image: Chapter_Benchmarking.tex       Image: Chapter_Benchmarking.tex                                                                                                    |                                                                                                    |                   |                                         |                                                   |  |  |  |
| Path       Extension       Text status       Property status         Image: Chapter_Benchmarking/benchmarking.tex       .tex       modified       normal         Image: Chapter_Benchmarking/benchmarking.tex       .tex       modified       normal         Image: Chapter_Benchmarking/benchmarking.tex       .tex       modified       normal         Image: Chapter_Benchmarking/benchmarking.tex       .tex       modified       normal         Image: Chapter_Benchmarking/benchmarking.tex       .tex       modified       normal         Image: Chapter_Benchmarking/benchmarking.tex       .tex       modified       normal         Image: Chapter_Benchmarking/benchmarking.tex       .tex       modified       normal         Image: Chapter_Benchmarking/benchmarking.tex       .tex       modified       normal         Image: Chapter_Benchmarking/benchmarking.tex       .tex       modified       normal         Image: Chapter_Benchmarking.tex       Image: Chapter_Benchmarking.tex       1       files selected, 1       files total         Image: Show externals from different repositories       Image: Chapter_Benchmarking.tex       Image: Chapter_Benchmarking.tex       Image: Chapter_Benchmarking.tex         Image: Show externals from different repositories       Image: Chapter_Benchmarking.tex       Image: Chapter_Benchmarking.tex       Image: Chapter                                                                                                    |                                                                                                    |                   |                                         |                                                   |  |  |  |
| Chapter_Benchmarking/benchmarking.tex       .tex       modified       normal         Chapter_Benchmarking/benchmarking.tex       .tex       modified       normal         Chapter_Benchmarking/benchmarking.tex       .tex       modified       normal         Show unversioned files       1 files selected, 1 files total         Show externals from different repositories       1 files selected, 1 files total         Keep locks       OK       Cancel       Help                                                                                                    | Changes made (double-click on file for diff):                                                                                                    |                   |                                         |                                                   |  |  |  |
| <ul> <li>Image: Show unversioned files</li> <li>Show unversioned files</li> <li>Select / deselect all</li> <li>Show externals from different repositories</li> <li>Keep locks</li> <li>Keep locks</li> <li>Keep locks</li> <li>Keep locks</li> <li>Keep locks</li> </ul>                                                                                                    | Changes made (double-click on file for diff):                                                                                                    | Extension         | Text status                             | Property status                                   |  |  |  |
| <ul> <li>If les selected, 1 files total</li> <li>Show unversioned files</li> <li>Select / deselect all</li> <li>Show externals from different repositories</li> <li>Keep locks</li> <li>Keep changelists</li> <li>OK</li> <li>Cancel</li> <li>Help</li> </ul>                                                                                                    | Changes made (double-click on file for diff): Path Chapter_Benchmarking/benchmarking.tex                                                                                                    | Extension .tex    | Text status modified                    | Property status                                   |  |  |  |
| Show unversioned files Show unversioned files Show externals from different repositories Keep locks Keep changelists OK Cancel Help                                                                                                    | Changes made (double-click on file for diff): Path Chapter_Benchmarking/benchmarking.tex                                                                                                    | Extension<br>.tex | Text status<br>modified                 | Property status<br>normal                         |  |  |  |
| Show unversioned files   Show unversioned files   Show unversioned files   Select / deselect all   Show externals from different repositories     Keep locks   Keep changelists     OK   Cancel                                                                                                    | Changes made (double-click on file for diff): Path Chapter_Benchmarking/benchmarking.tex                                                                                                    | Extension<br>.tex | Text status<br>modified                 | Property status<br>normal                         |  |  |  |
| <ul> <li>Show unversioned files</li> <li>Select / deselect all</li> <li>Show externals from different repositories</li> <li>Keep locks</li> <li>Keep changelists</li> <li>OK</li> <li>Cancel</li> <li>Help</li> </ul>                                                                                                    | Changes made (double-click on file for diff): Path Chapter_Benchmarking/benchmarking.tex                                                                                                    | Extension<br>.tex | Text status<br>modified                 | Property status                                   |  |  |  |
| Select / deselect all       Show externals from different repositories       Keep locks       Keep changelists                                                                                                    | Changes made (double-click on file for diff):          Path         Image: Chapter_Benchmarking/benchmarking.tex                                                                                                    | Extension<br>.tex | Text status<br>modified                 | Property status                                   |  |  |  |
| Show externals from different repositories  Keep locks Keep changelists OK Cancel Help                                                                                                    | Changes made (double-click on file for diff):  Path  Chapter_Benchmarking/benchmarking.tex  Chapter_Benchmarking.tex                                                                                                    | Extension<br>.tex | Text status<br>modified                 | Property status                                   |  |  |  |
| Keep locks Keep changelists OK Cancel Help                                                                                                    | Changes made (double-click on file for diff):  Path  Chapter_Benchmarking/benchmarking.tex  Chapter_Benchmarking/benchmarking.tex  Show unversioned files  Select / decelect all                                                                                                    | Extension<br>.tex | Text status<br>modified<br>1 files sele | Property status                                   |  |  |  |
| Keep locks Keep changelists OK Cancel Help                                                                                                    | Changes made (double-click on file for diff):  Path  Chapter_Benchmarking/benchmarking.tex  Chapter_Benchmarking/benchmarking.tex  Show unversioned files  Select / deselect all                                                                                                    | Extension<br>.tex | Text status<br>modified<br>1 files sele | Property status<br>normal<br>ected, 1 files total |  |  |  |
| Keep changelists OK Cancel Help                                                                                                    | Changes made (double-click on file for diff):          Path         Image: Chapter_Benchmarking/benchmarking.tex         Image: Chapter_Benchmarking/benchmarking.tex         Image: Chapter_Benchmarking/benchmarking.tex         Image: Chapter_Benchmarking/benchmarking.tex         Image: Chapter_Benchmarking/benchmarking.tex         Image: Chapter_Benchmarking/benchmarking.tex         Image: Chapter_Benchmarking/benchmarking.tex         Image: Chapter_Benchmarking/benchmarking.tex         Image: Chapter_Benchmarking/benchmarking.tex         Image: Chapter_Benchmarking/benchmarking.tex         Image: Chapter_Benchmarking/benchmarking.tex         Image: Chapter_Benchmarking/benchmarking.tex         Image: Chapter_Benchmarking/benchmarking.tex         Image: Chapter_Benchmarking/benchmarking.tex         Image: Chapter_Benchmarking.tex         Image: Chapter_Benchmarking.tex         Image: Chapter_Benchmarking.tex         Image: Chapter_Benchmarking.tex         Image: Chapter_Benchmarking.tex         Image: Chapter_Benchmarking.tex         Image: Chapter_Benchmarking.tex         Image: Chapter_Benchmarking.tex         Image: Chapter_Benchmarking.tex         Image: Chapter_Benchmarking.tex         Image: Chapter_Benchmarking.tex         Image: Chapter_Benchmarking.tex         Image: Chapter_Benchmarking.tex< | Extension<br>.tex | Text status<br>modified<br>1 files sele | Property status                                   |  |  |  |
|                                                                                                    | Changes made (double-click on file for diff):  Path  Chapter_Benchmarking/benchmarking.tex  Chapter_Benchmarking/benchmarking.tex  Show unversioned files  Show unversioned files  Show externals from different repositories  Keep locks                                                                                                    | Extension<br>.tex | Text status<br>modified<br>1 files sele | Property status                                   |  |  |  |

then you'll be asked for your credentials again and the commit will occur

| * | siddbd - Comm                                       | it - TortoiseSVN Finished!                                                                                                    |           | _ <b>_</b> × |
|---|-----------------------------------------------------|----------------------------------------------------------------------------------------------------|-----------|--------------|
|   | Action                                              | Path                                                                                                    | Mime type |              |
|   | Command<br>Modified<br>Sending content<br>Completed | Commit<br>C: Users marcel Documents siddbd Chapter_Benchmarking benchmarking.tex<br>C: Users marcel Documents siddbd Chapter_Benchmarking benchmarking.tex<br>At revision: 17 |           |              |
|   | 1 kBytes transferre<br>Modified: 1                  | d in 0 minute(s) and 46 second(s)                                                                                                    |           | 2            |
|   |                                                     |                                                                                                    | ОК        | Cancel       |

This window will tell you, what was changed and whether the commit was successful or not. Do a SVN update again (as described above)